## LDO101の手動塩分補正機能による溶存酸素測定

## 1 概要

あらかじめ測定したサンプルの塩分値を入力することで、塩分補正済みの溶存酸素濃度をHQdメーターに 表示させることができます。

## 2 準備

- ・ 蛍光式溶存酸素 (LDO) プローブ : LDO101
- HQdメーター : HQ440d/HQ430dHQ40d/HQ30d

## 3 LDOプローブの設定

| LDOプローブ LDO101 の設定を行います。                                  | LD0101                                          |
|-----------------------------------------------------------|-------------------------------------------------|
| LDOプローブをHQdメーターに接続し、電源を入れます。<br>装置が起動し、測定待機画面(初期画面)になります。 | ע יכ<br>ע שיייייייייייייייייייייייייייייייייייי |
|                                                           | ▲ SampleID 時刻 帚 日付 Single ◆ Read                |
| く キーを押し、                                                  | <b>Q</b> Full Access Options                    |
| 『Full Access Options』メニューに入ります。                           | LDO101 Settings                                 |
| 『LDO101 Settings』を反転選択し、                                  | Measurement Mode                                |
| Select を押します。                                             | Instrument Information                          |
|                                                           | Security Options                                |
|                                                           | Display Options                                 |
|                                                           |                                                 |
| 『LDO101 Settings』が表示されます。                                 | LDO101 Settings                                 |
| ▼ で『Modify Current Settings』を反転選択し、                       | Current Method : Factory Cal                    |
| Select を押します。                                             | Modify Current Settings                         |
|                                                           | Copy Current Method As                          |
|                                                           | Delate a Method                                 |
|                                                           |                                                 |
|                                                           | Exit Select                                     |
| 『Modify Current Settings』が表示されます。                         | Modify Current Settings                         |
| ▼ <sup>.</sup>                                            | Measurement Options                             |
| 、 C Inteasurement Options』 他文報 医小(O)、<br>Select を押します。    | Units : mg/L                                    |
|                                                           | Calibration Options                             |
|                                                           |                                                 |
|                                                           |                                                 |
|                                                           | Exit 🗘 Select                                   |
|                                                           |                                                 |

| 『Measurement Options』が表示されます。<br>▼ で『Salinity Correction : Off』を反転選択し、<br>Select を押します。 | Measurement Options<br>Resolution : 0.01 – Medium<br>Measurement Limits<br>Salinity Correction : Off<br>Pressure Units : hPa<br>Averaging Interval : Off<br>Exit Select |
|-----------------------------------------------------------------------------------------|----------------------------------------------------------------------------------------------------|
| 『Salinity Correction』が表示されます。<br>▼ で『Sal Correction Mode : Off』を反転選択し、<br>Select を押します。 | Salinity Correction<br>Sal Correction Mode : Off<br>Correction Factor : 35.0‰<br>Exit Select                                                                            |
| 『Select Sal Correction Mode』が表示されます。<br>▼ または ▲ を押して<br>『Manual』を選択し、<br>OK で確定します。     | <ul> <li>Select Sal Correction Mode</li> <li>Off</li> <li>Manual</li> <li>Auto(*)—Use CDC401</li> <li>Cancel ↓ OK</li> </ul>                                            |
| 『Copy Current Method As…』が表示されます。<br>▼ または ▲ を押して<br>名前を入力します。(任意の名前を入力します)             | Copy Current Method As…         Current Method: Factory Cal                                                                                                    |

| 名前を入力したら、<br>のK を押します。<br>※例として、メソッド名を「TOADKK」としています。<br>※メソッド名は1文字から設定可能で、アルファベットと数字を<br>組合せて入力できます。  | Copy Current Method As…<br>Current Method: Factory Cal<br>TOADKK<br>Puch ▲ or ▼ to select a value<br>Puch OK to save<br>OK |
|----------------------------------------------------------------------------------------------------|----------------------------------------------------------------------------------------------------|
| メソッド名の入力を終えると、自動で『Salinity Correction』の<br>画面に戻ります。<br>『Sal Correction Mode : Manual』であることを確認します。      | Salinity Correction Sal Correction Mode : Manual Correction Factor : 35.0% Exit Select                                     |
| 続いて、塩分値の入力を行います。<br>▼ で『Correction Factor: 35‰』を反転選択し、<br>Select を押します。                                | Salinity Correction<br>Sal Correction Mode : Manual<br>Correction Factor : 35.0%                                           |
| 『Set Salinity Value』が表示されます。<br>▼ または ▲ を押して<br>あらかじめ測定したサンプルの塩分値を入力します。<br>※塩分値は、0.1~70.0‰の範囲で設定できます。 | Set Salinity Value<br>Enter Salinity Correction Factor<br>3 5.0 ‰                                                          |

| 塩分値を入力したら、<br>OK を押します。<br>※例として、30.0‰ としています。                                   | Set Salinity Value<br>Enter Salinity Correction Factor<br>30.0 ‰<br>Range=0.1‰ – 70.0‰ |
|----------------------------------------------------------------------------------|----------------------------------------------------------------------------------------|
| 『Salinity Correction』の画面に戻ります。<br>『Correction Factor』が入力した値に更新されていることを<br>確認します。 | Salinity Correction<br>Sal Correction Mode : Manual<br>Correction Factor : 35.0%       |
| Exit を5回押して、初期画面に戻ります。                                                           | Exit 🗘 Select                                                                          |
| 以上で設定は完了です。                                                                      | LD0101                                                                                 |
| Readを押して、測定を行います。                                                                | ✓ ОК ℃ ♦ mg/L %                                                                        |
|                                                                                  | ▲ SampleID 時刻 ● 日付 Single ● Read                                                       |
| 測定を行うと、塩分補正を表す″S″と、濃度″○○‰″が.                                                     |                                                                                        |
| (S=○○‰) のように表示されます。                                                              | LD0101/CDC401<br>✓ OK 26.8 ℃<br>← 7.02 mg/L 99.8 %                                     |